## Latimer Road Elementary How to register for online payments

- 1. Visit the school website at: www.surreyschools.ca/schools/latimerroad/
- 2. Hover the mouse over the "Parents" tab and click "Pay Fees Online"

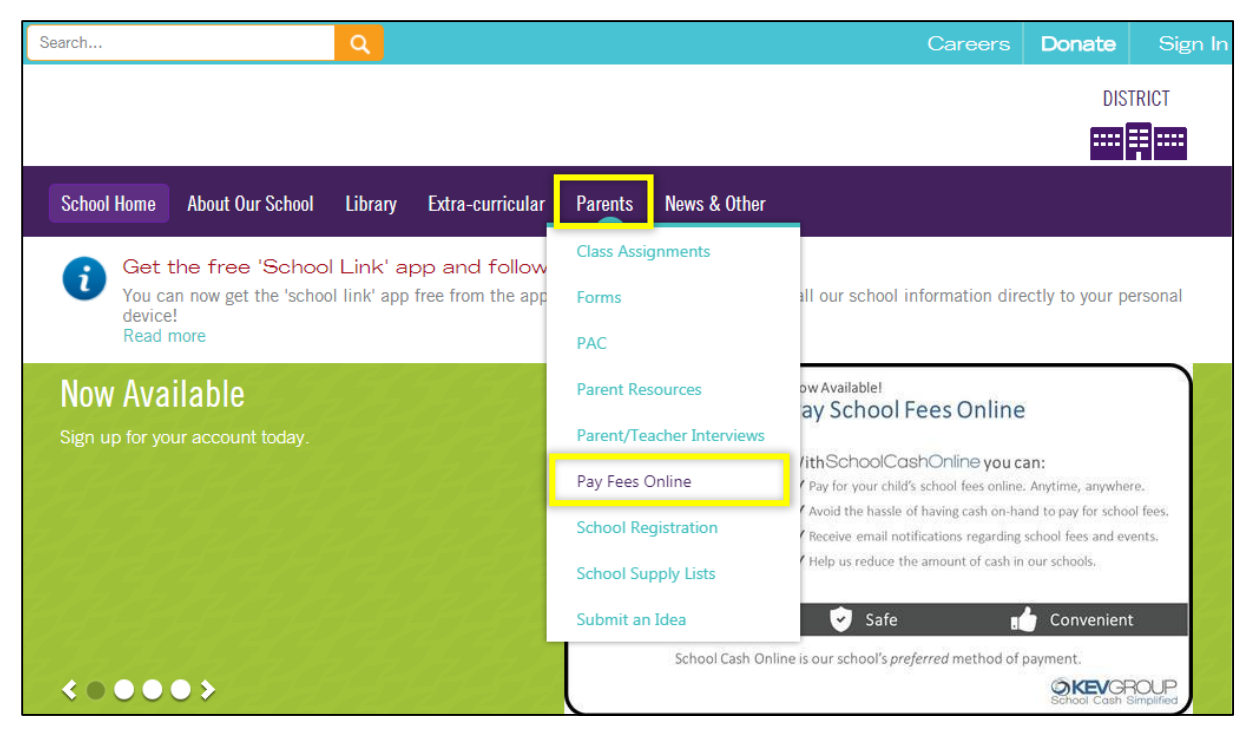

3. Click "Register" and follow the prompts to set up your account.

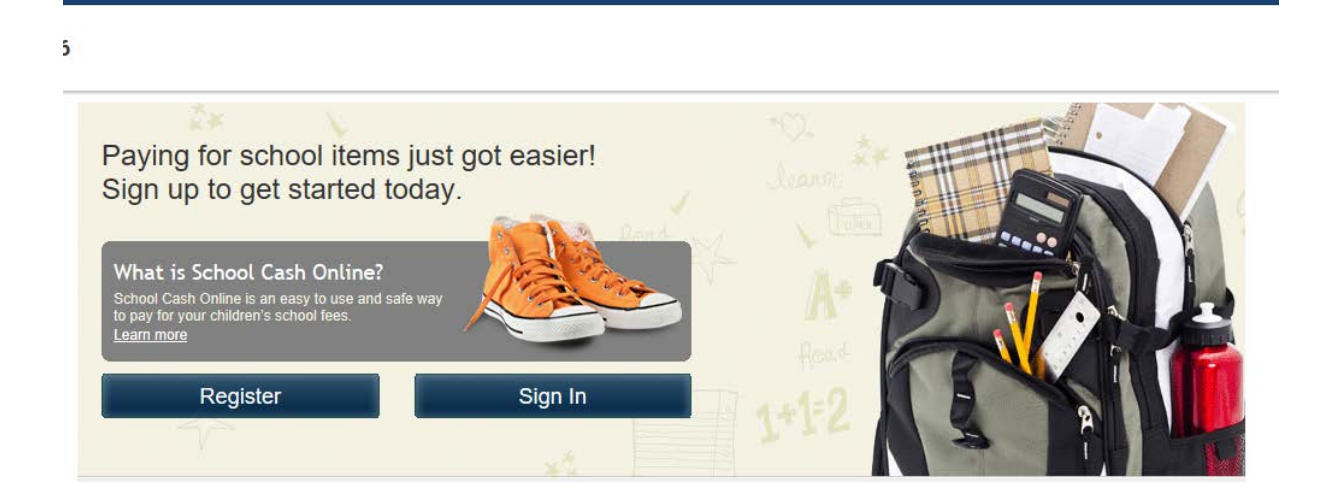

4. Once you have created an account and received the email confirmation, log in to your account. Click "Add Student" and follow the prompts to attach your child. Be sure to attach your child to your account to receive notifications of fees posted online.

| Surrey Schools Surrey School District #36 | 0 items in <u>cart</u> | <u>Siqn In</u><br>Checkout |
|-------------------------------------------|------------------------|----------------------------|
| LEADERSHIP IN LEARNING                    | Select Language        | d by Google Translate      |
| School Cash Online                        | HOME ITEMS ABOUT U     | SUPPORT                    |
| <u>Home</u> > Items                       |                        |                            |
| ltems                                     |                        |                            |
| Search                                    | Make A Donation        | Add Student                |

5. After you have added your child, click on the "Items" tab (top right menu). You will see your child's name as a new tab beside the Surrey School District #36 tab.

| Surrey Schools                                                                                                    | Sign In District #36 O items in cart Checkout Select Language  V Powered by Google Translate |  |  |
|----------------------------------------------------------------------------------------------------|----------------------------------------------------------------------------------------------|--|--|
| School Cash Online                                                                                                    | HOME ITEMS ABOUT US SUPPORT                                                                  |  |  |
| Home > Items Items Search                                                                                                    | Make A Donation Add Student                                                                  |  |  |
| Surrey School District #36                                                                                                    |                                                                                              |  |  |
| Can't find an item? Each school creates its own items for purchase and assigns them to its students. Once assigned, items will appear under the student's tab. If you can't find an item, the item may not be available for purchase, has expired, or is not assigned to your student. |                                                                                              |  |  |

6. Click on your child's tab to see any fees to be paid. Select the item you wish to pay for and follow the prompts for payment. You will be able to deposit funds into your account (MyWallet) or pay directly from your chequing account (e-Check).

If you require further assistance, please contact the school:

Latimer Road Elementary 604-576-9184.